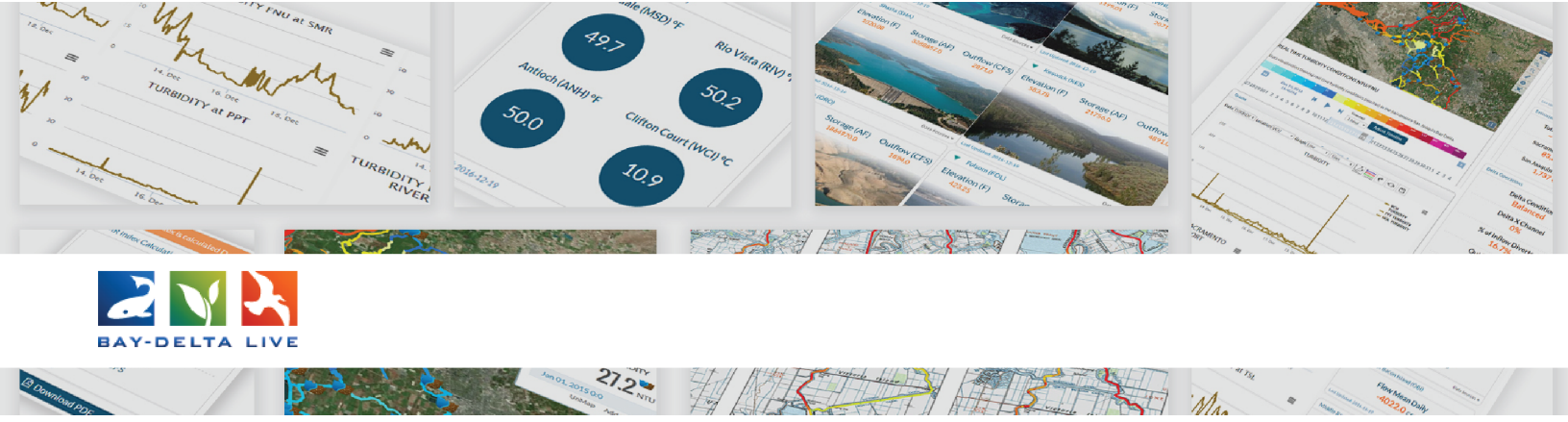

## How to Use the Search Function

Welcome to the "How to Use the Search Function" tutorial.

In this tutorial, you will learn how to search in the asset libraries on Bay-Delta Live using the built-in search function, and then we will show a few examples.

First, be sure to log in by using the "login" button at the top of the screen.

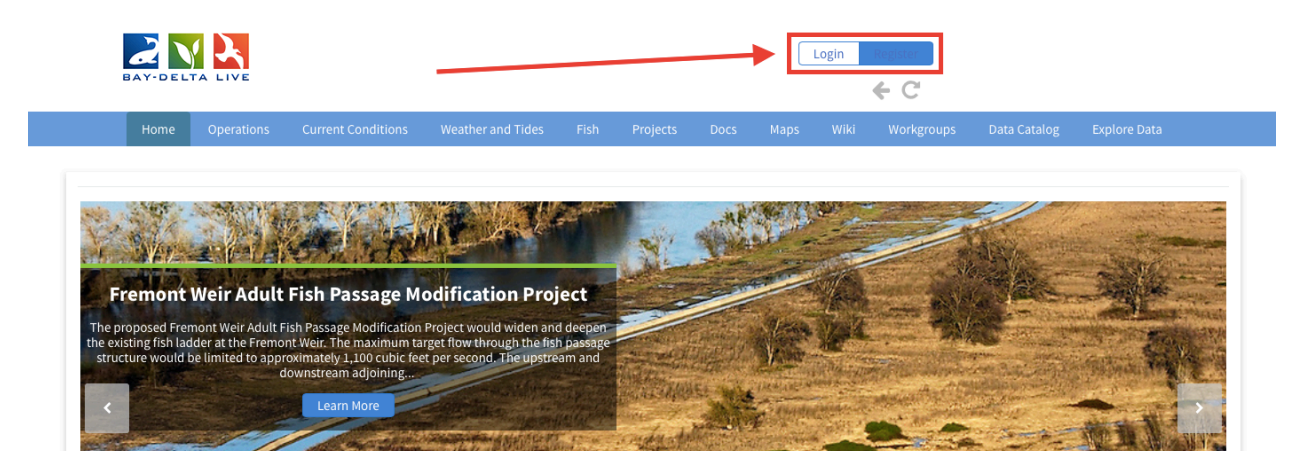

Let's start with the Document library.

To get to the Document library, click on the "Docs" link at the top of the page.

|        | DAY-DELTA LIVE                                                                                                    |        | 💄 Sarah D                              | Dolislager | e C        |            |                        |
|--------|----------------------------------------------------------------------------------------------------|--------|----------------------------------------|------------|------------|------------|------------------------|
|        | Home Operations Current Conditions                                                                                                    | Docs N |                                        |            |            |            |                        |
|        |                                                                                                    |        |                                        |            |            |            |                        |
|        | CIRCLE CONTRACTOR                                                                                                    |        | and the                                | the        | fry        |            | 31<br>200              |
|        | Precipitation Dashboard                                                                                                    | 1      | · ···································· | 34.5       | 100        | 4          | 150 -<br>125 -         |
| Dashbo | oard for statewide precipitation totals, select cities water year comparison and basin indices. Data<br>from WRCC, ACIS and CDEC.                                                                                                    |        | J. A.                                  |            | The second |            | 110 -<br>100 -<br>90 - |
|        | Learn More                                                                                                    | 5      |                                        | 1-1-       | A          | 73<br>50 - |                        |
| <      | Calles and the second second s | par -  | - sol                                  | a feel of  | T          | 25-        |                        |

The Document Library will open up to the "What's New" tab, as indicated in the sub-navigation.

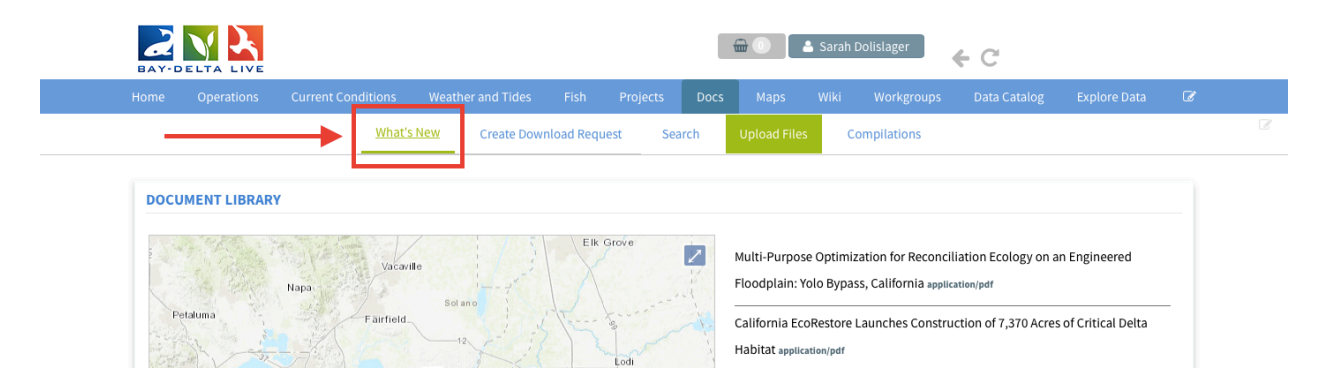

Here you will find a map with geolocated documents and a list of recently updated documents.

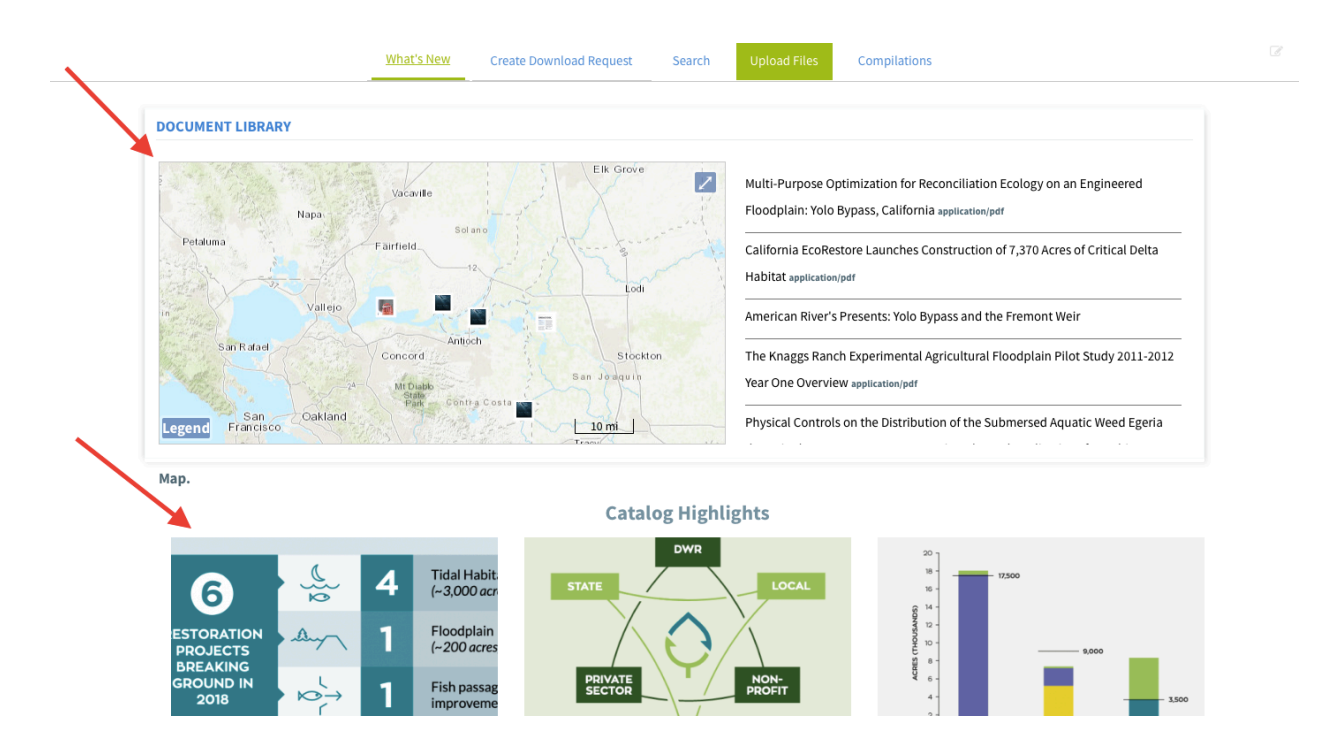

To access the entire Document library and the search function, click on the "Search" link in the sub-navigation.

| BAY-D |             |                     |                   |             |             | <b>⊕</b> 0 .  | 💄 Sarah Dolislager     | € C                     |               |   |  |
|-------|-------------|---------------------|-------------------|-------------|-------------|---------------|------------------------|-------------------------|---------------|---|--|
| Home  | Operations  | Current Conditions  | Weather and Tides | Fish Pr     | ojects Docs | Maps          | Wiki Workgro           | ups Data Catalog        | Explore Data  | Ø |  |
|       |             | What's              | Now Greate Dom    | nload Reque | Search      |               | s Compilations         |                         |               |   |  |
|       |             |                     |                   |             |             |               |                        |                         |               |   |  |
| DOCU  | MENT LIBRAR | Y                   |                   |             |             |               |                        |                         |               |   |  |
|       |             | and a little of the |                   | Elk Grou    |             |               |                        |                         |               |   |  |
|       |             | Vacavi              | le                | EIR GIOVE   |             | Multi-Purpos  | e Optimization for Re  | conciliation Ecology on | an Engineered |   |  |
|       | The Person  | Napa                | ·                 |             | 2 2 22      | Floodplain: Y | olo Bypass, California | application/pdf         |               |   |  |

You will see the search form on the left-hand side.

There are several options here that allow you to make a more advanced search.

| BAY-DELTA LIVE                   |                           |                                        |                                     |                      |                                 |                    |              |  |
|----------------------------------|---------------------------|----------------------------------------|-------------------------------------|----------------------|---------------------------------|--------------------|--------------|--|
| Home Operations Current Conditio | ons Weather<br>Vhat's New | and Tides Fish<br>Create Download Requ | Projects Docs<br>lest <u>Search</u> | Maps<br>Upload Files | Wiki Workgroups<br>Compilations | Data Catalog Explo | ore Data 🛛 🐼 |  |
| EARCH                            |                           | RESULTS                                |                                     | -                    |                                 |                    |              |  |
| SEARCH AND FILTER                | ?                         | Sort: Modi 🗍 S                         | how: 24 💲                           | Grid 🛛 🔚 Th          | umbnail 🛛 🔳 List                | Map Results 🗹      |              |  |
| Data Course                      |                           |                                        |                                     | My Docs              | Public Do                       | cs                 |              |  |
| all                              | ÷                         |                                        |                                     |                      |                                 |                    |              |  |
| Search                           |                           | Pdf                                    |                                     |                      |                                 |                    |              |  |
|                                  |                           | ) · 😓 4 🕅                              |                                     |                      |                                 |                    |              |  |
| Media                            |                           | ar 😽 1 👺                               |                                     |                      |                                 | _                  |              |  |
| Regions                          | <b>v</b>                  | EcoRestore Progre                      | ss Fact Sheet Year 1                | hree                 |                                 | Tools              |              |  |
| all                              | \$                        | Publication Date: 20                   | 19-09-18 Modified                   | Sep 19, 2019 09      | 22 AM                           | .1.                |              |  |
| Privacy Settings                 |                           | Keywords: ecorestor                    | e                                   |                      |                                 |                    |              |  |
| Public                           | \$                        | 0                                      |                                     |                      |                                 |                    |              |  |
| Map Results                      |                           | Pdf                                    |                                     |                      |                                 |                    |              |  |
| Search                           | Reset                     | -8-                                    |                                     |                      |                                 |                    |              |  |
|                                  |                           |                                        |                                     |                      |                                 |                    |              |  |
|                                  |                           |                                        |                                     |                      |                                 | Tools              |              |  |
|                                  |                           | ECORESTORE Progre                      | iss Fact Sheet Year I               | wo                   |                                 |                    |              |  |

Before we go over the search function, note that the library is organized into two categories: "My Docs" and "Public Docs."

It defaults to "Public Docs." If you want to search within your private documents click, "My Docs."

|               |     |        |                                                   | Fish Projec         |               |                | Wiki Workgroups   | Data Catalog | Explore Data | Ø |
|---------------|-----|--------|---------------------------------------------------|---------------------|---------------|----------------|-------------------|--------------|--------------|---|
|               |     | What's | New Create Dow                                    | nload Request       | <u>Search</u> | Upload Files   | Compilations      |              |              |   |
| ARCH          |     |        | RESULTS                                           |                     |               |                |                   |              |              |   |
| SEARCH AND FI | TER |        | ? Sort: Mo                                        | di 🛊 Show: 24       | \$ S          | rid 🛛 🔚 Th     | numbnail 🛛 🔳 List | Map Result   | ts 🔽         |   |
|               |     |        |                                                   |                     |               | My Docs        | Public D          |              |              |   |
| Data Source   |     |        |                                                   |                     |               |                |                   |              |              |   |
| all           |     | *      | Pdf                                               |                     |               |                |                   |              |              |   |
| Search        |     |        |                                                   | 100                 |               |                |                   |              |              |   |
|               |     |        | 5 <u>35</u> 4<br>arten<br>arten<br>arten<br>arten | 0-33<br>Film        |               |                |                   |              |              |   |
| Media         |     |        |                                                   | 1                   |               |                |                   |              |              |   |
| all           |     | \$     | EcoDoct                                           | we Dreavers Fast    | Choot Voor Th |                |                   | Tools        |              |   |
|               |     |        | ECOREST                                           | ore Progress Fact   | Sneet Year In | ree            |                   |              |              |   |
| Regions       |     |        |                                                   |                     |               |                |                   |              |              |   |
| Regions       |     | \$     | Publicatio                                        | on Date: 2019-09-18 | 8 Modified: S | ep 19, 2019 09 | :22 AM            | 222          |              |   |

Now, let's go over the options of the search form.

The "Data Source" drop-down menu option helps you narrow down your search by choosing a specific source. If one of these options does not apply to your search, select "All."

|                                       | What's N | lew Create Do                                | wnload Request        | Search Uplo      | oad Files        | Compilations |            |     |  |
|---------------------------------------|----------|----------------------------------------------|-----------------------|------------------|------------------|--------------|------------|-----|--|
| ARCH                                  |          | RESULTS                                      |                       |                  |                  |              |            |     |  |
| SEARCH AND FILTER                     |          | ? Sort: N                                    | Nodi 🗘 Show: 24       | 🗘 📲 Grid         | <b>⊞</b> Thumbn  | ail 🛛 🔳 List | Map Result | S 🔽 |  |
|                                       |          | -                                            |                       |                  | My Docs          | Public Do    | cs         |     |  |
| Data Source                           |          |                                              |                       |                  |                  |              |            |     |  |
| all                                   | Ŷ        | Pdf                                          |                       |                  |                  |              |            |     |  |
|                                       |          | <b>3</b>                                     | 4 33                  |                  |                  |              |            |     |  |
| Media                                 |          | 8000<br>2010<br>2010<br>2010<br>2010<br>2010 | 1 10                  |                  |                  |              |            |     |  |
| all                                   | \$       |                                              | tere Dreamers Fast Sl | a at Vany Thurse |                  |              | Tools      |     |  |
| Regions                               |          | Bublica                                      | tion Date: 2019-09-19 | Modified: Sep 1  | 0 2010 00-22 AM  |              |            |     |  |
| Privacy Settings                      | ¥        | Keywor                                       | rds: econestore       | Mounieu. sep 1   | 5, 2015 05.22 AN | 1            | 222        |     |  |
| Public                                | \$       | Neywor                                       | us. ecorestore        |                  |                  |              |            |     |  |
| · · · · · · · · · · · · · · · · · · · |          | .0                                           |                       |                  |                  |              |            |     |  |
| Public                                | ¢        | 0                                            |                       |                  |                  |              |            |     |  |

The next box is "Search." Here you can type a keyword and the results will show files with the keyword in the title or metadata.

| nome             | Operations Current Conc | litions v  | weathe | r and Tides | Fish          | Projects       | Docs        | марз        | WIKI            | Workgrou    | ips     | Data Catalog | Explore Data | ٢ |
|------------------|-------------------------|------------|--------|-------------|---------------|----------------|-------------|-------------|-----------------|-------------|---------|--------------|--------------|---|
|                  |                         | What's Nev | w      | Create Dov  | vnload Requ   | iest <u>Se</u> | arch        |             | les C           | ompilations |         |              |              |   |
|                  |                         |            |        |             |               |                |             |             |                 |             |         |              |              |   |
| SEARCH           |                         |            |        | RESULTS     |               |                |             |             |                 |             |         |              |              |   |
| SEARCH AND FILT  | ER                      | ?          |        | Sort: M     | odi 🗘 Sl      | how: 24        | <b>##</b> G | rid         | <b>≡</b> Thumbn | ail 🔳       | List    | Map Result   | S 🔽          |   |
| Data Source      |                         |            |        |             |               |                |             | My Do       | ocs             | Publ        | ic Docs |              |              |   |
| all and          |                         |            |        |             |               |                |             |             |                 |             |         |              |              |   |
| Search           |                         |            |        | Pdf         |               |                |             |             |                 |             |         |              |              |   |
|                  |                         |            | -      | 3           | 330           |                |             |             |                 |             |         |              |              |   |
| media            |                         |            |        |             | 12            |                |             |             |                 |             |         |              |              |   |
| all              |                         | \$         |        |             |               |                |             |             |                 |             |         | Tools        |              |   |
| Regions          |                         |            |        | EcoRest     | ore Progre    | ess Fact She   | et Year Th  | ree         |                 |             |         |              |              |   |
| all              |                         | \$         |        | Publicat    | ion Date: 20  | 19-09-18       | Modified: S | 6ep 19, 201 | .9 09:22 AM     | I           |         | 111          |              |   |
| Privacy Settings |                         |            |        | Keyword     | ls: ecorestor | e              |             |             |                 |             |         |              |              |   |
| Public           |                         | \$         |        |             |               |                |             |             |                 |             |         |              |              |   |
|                  |                         |            |        |             |               |                |             |             |                 |             |         |              |              |   |
| Map Results      | 🗆 Clear                 |            |        | Pdf         |               |                |             |             |                 |             |         |              |              |   |
| Search           |                         | Reset      |        |             | -             |                |             |             |                 |             |         |              |              |   |
|                  |                         |            |        |             | 8             |                |             |             |                 |             |         |              |              |   |
|                  |                         |            |        |             |               |                |             |             |                 |             |         | Tools        |              |   |
|                  |                         |            |        | EcoRest     | ore Progre    | ess Fact She   | et Year Tw  | vo          |                 |             |         | 10013        |              |   |
| IAP              |                         |            |        | Publicat    | ion Date: 20  | 19-09-18       | Modified: S | 5ep 19, 201 | .9 09:21 AM     | I           |         |              |              |   |
|                  |                         | 2-19/8     |        | Keyword     | ls: ecorestor | 0              |             |             |                 |             |         |              |              |   |

The "Media" drop-down menu allows you to specify the type of media file, such as "image, document, or video."

| What's | New Create Down | nload Request       | Search Upload | Files Compilations |   |          |          |
|--------|-----------------|---------------------|---------------|--------------------|---|----------|----------|
|        |                 |                     |               |                    |   |          |          |
|        |                 |                     |               |                    |   |          |          |
|        | ?               |                     |               |                    |   |          |          |
|        |                 |                     |               |                    |   |          |          |
|        |                 |                     |               |                    |   |          |          |
| *      |                 |                     |               |                    |   |          |          |
|        |                 |                     |               |                    |   |          |          |
|        |                 |                     |               |                    |   |          |          |
| \$     |                 |                     |               |                    |   |          |          |
|        | 1               |                     |               |                    |   |          |          |
| ÷      |                 |                     |               |                    |   |          |          |
|        |                 |                     |               |                    |   |          |          |
|        |                 |                     |               |                    |   |          |          |
|        | ¢<br>•          | ?<br>\$<br>\$<br>\$ | ¢             | \$<br>\$           | ¢ | \$<br>\$ | \$<br>\$ |

The "Regions" drop-down menu gives you the option to select, "current map extent." This refers to the map shown below the search form. You can zoom in and out on the map or move it with your mouse cursor. If you want to search beyond the map extent, keep the drop-down menu selection on "all."

| BAY-DELTA          | LIVE           |              |                   |             |                 |           | Jurun        | Dollard | •••• <del>(</del> | 3            |              |   |  |
|--------------------|----------------|--------------|-------------------|-------------|-----------------|-----------|--------------|---------|-------------------|--------------|--------------|---|--|
| Home Oper          | ations Current | Conditions V | Veather and Tides | Fish        | Projects        | Docs      | Maps         | Wiki    | Workgroups        | Data Catalog | Explore Data | Ø |  |
|                    |                | What's Nev   | v Create Dow      | nload Reque | est <u>Sear</u> | <u>ch</u> | Upload Files | c       | ompilations       |              |              |   |  |
|                    |                |              |                   |             |                 |           |              |         |                   |              |              |   |  |
| EARCH              |                |              |                   |             |                 |           |              |         |                   |              |              |   |  |
| SEARCH AND FILTER  |                | ?            |                   |             |                 |           |              |         |                   |              |              |   |  |
|                    |                |              |                   |             |                 |           |              |         |                   |              |              |   |  |
| Data Source        |                |              |                   |             |                 |           |              |         |                   |              |              |   |  |
| all                |                | \$           |                   |             |                 |           |              |         |                   |              |              |   |  |
| Search             |                |              |                   |             |                 |           |              |         |                   |              |              |   |  |
|                    |                |              |                   |             |                 |           |              |         |                   |              |              |   |  |
| Media              |                |              |                   |             |                 |           |              |         |                   |              |              |   |  |
| all                |                | ۵            |                   |             |                 |           |              |         |                   |              |              |   |  |
| Regions            |                |              |                   |             |                 |           |              |         |                   |              |              |   |  |
| ✓ all              |                | -            |                   |             |                 |           |              |         |                   |              |              |   |  |
| Current Map Extent |                | P            |                   |             |                 |           |              |         |                   |              |              |   |  |
| Public             |                | ÷            |                   |             |                 |           |              |         |                   |              |              |   |  |
|                    |                |              |                   |             |                 |           |              |         |                   |              |              |   |  |
| Man Beculte        | C Clear        |              |                   |             |                 |           |              |         |                   |              |              |   |  |
| Map Results        | Clear          |              |                   |             |                 |           |              |         |                   |              |              |   |  |
| Search             |                | Reset        |                   |             |                 |           |              |         |                   |              |              |   |  |
|                    |                |              |                   |             |                 |           |              |         |                   |              |              |   |  |
|                    |                |              |                   |             |                 |           |              |         |                   |              |              |   |  |
|                    |                |              |                   |             |                 |           |              |         |                   |              |              |   |  |
|                    |                |              | RESULTS           |             |                 |           |              |         |                   |              |              |   |  |
|                    |                |              | Sort: M           | odi 🗘 Sl    | how: 24 🏼 🗘     | ==        | Grid 🛛 🔚     | Thumbr  | nail 🛛 🗖 🗮 List   | Map Resul    | ts 🗹         |   |  |
|                    |                |              |                   |             |                 |           |              |         |                   |              |              |   |  |

The "Privacy Settings" drop-down menu allows you to specify your search within the public or private documents if you haven't already clicked to "My Docs" on the right-hand side.

| Home       | Operations | Current Conditions | Weather and Tides | Fish Pro       | jects Docs    |              | Wiki | Workgroups  | Data Catalog | Explore Data | Ø |  |
|------------|------------|--------------------|-------------------|----------------|---------------|--------------|------|-------------|--------------|--------------|---|--|
|            |            | What's             | New Create Do     | wnload Request | <u>Search</u> | Upload Files | C    | ompilations |              |              |   |  |
| SEARCH     |            |                    |                   |                |               |              |      |             |              |              |   |  |
| SEARCH AN  | D FILTER   |                    | ?                 |                |               |              |      |             |              |              |   |  |
| Data Sour  | ce         |                    |                   |                |               |              |      |             |              |              |   |  |
| all        |            | \$                 |                   |                |               |              |      |             |              |              |   |  |
| Search     |            |                    |                   |                |               |              |      |             |              |              |   |  |
| Media      |            |                    |                   |                |               |              |      |             |              |              |   |  |
| all        |            | \$                 |                   |                |               |              |      |             |              |              |   |  |
| Regions    |            |                    |                   |                |               |              |      |             |              |              |   |  |
| all        |            | ÷                  |                   |                | -             |              |      |             |              |              |   |  |
| Privacy Se | ttings     |                    |                   |                |               |              |      |             |              |              |   |  |
| Public     |            | \$                 |                   |                |               |              |      |             |              |              |   |  |
|            |            |                    |                   |                |               |              |      |             |              |              |   |  |
| Map Re     | sults      | 🗆 Clear            |                   |                |               |              |      |             |              |              |   |  |
| Search     |            | Reset              |                   |                |               |              |      |             |              |              |   |  |
|            |            |                    |                   |                |               |              |      |             |              |              |   |  |

Let's do a quick keyword search example.

Type "Wallace Weir" in the search box and then click "search" or hit the "enter" key on your keyboard.

|                      |          |        |               |              |                | Docs         | Maps         |   |              |  |  |
|----------------------|----------|--------|---------------|--------------|----------------|--------------|--------------|---|--------------|--|--|
|                      |          | What's | New Create Do | wnload Reque | est <u>Sea</u> | i <u>rch</u> | Upload Files | C | Compilations |  |  |
| SEARCH               |          |        |               |              |                |              |              |   |              |  |  |
| SEARCH AN            | D FILTER |        | ?             |              |                |              |              |   |              |  |  |
| Data Sour            | ce       |        |               |              |                |              |              |   |              |  |  |
| all<br>Search        |          | ÷      |               |              |                |              |              |   |              |  |  |
| wallace w            | veir     |        | ]             |              |                |              |              |   |              |  |  |
| all                  |          | ÷      |               |              |                |              |              |   |              |  |  |
| all                  |          | \$     |               |              |                |              |              |   |              |  |  |
| Privacy Se<br>Public | ettings  | Å.     |               |              |                |              |              |   |              |  |  |
| 🔽 Map Re             | sults    | Clear  |               |              |                |              |              |   |              |  |  |
| Search               | ←        | кезе   | t             |              |                |              |              |   |              |  |  |
|                      |          |        |               |              |                |              |              |   |              |  |  |

You will see the results populate on the right-hand side.

| RESULTS<br>Sort: Modi | ♦ Show: 24 ♦ ■ Grid ■ Thumbnail ■ List       My Docs     Public Docs                                                                                                    | Map Results 💋 |
|-----------------------|----------------------------------------------------------------------------------------------------|---------------|
| Image                 | Wallace Weir Preparing for Concrete Pumping         Author: Kjeldsen Sinnock Neudeck Civil Engineers and Land Surveyors         Publication Date: 2016-09-23       Modified: Feb 05, 2019 10:43 AM | Tools<br>22x  |
| Image                 | Wallace Weir Installing New Pipe Culverts 2         Author: Kjeldsen Sinnock Neudeck Civil Engineers and Land Surveyors         Publication Date: 2016-09-23       Modified: Dec 10, 2018 09:34 PM | Tools<br>22x  |
| Image                 | Wallace Weir Rescue Facility Map         Author: Kjeldsen Sinnock Neudeck Civil Engineers and Land Surveyors         Publication Date: 2016-09-23       Modified: Dec 10, 2018 09:34 PM            | Tools<br>22x  |
| Image                 | Wallace Weir Installing New Pipe Culverts 3                                                                                                    | Tools         |

You can adjust the view of the library using the options at the top. For instance, if you want to show more results on each page, click on this drop-down menu and choose a larger number.

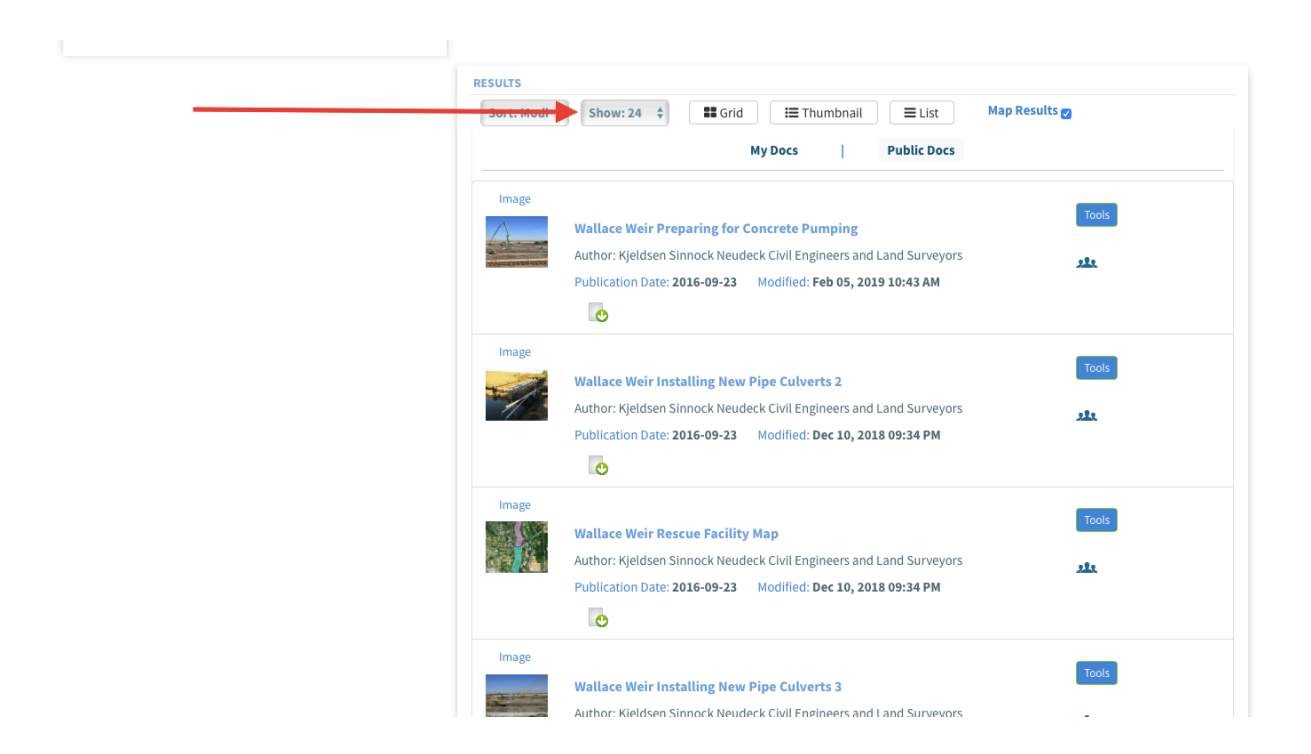

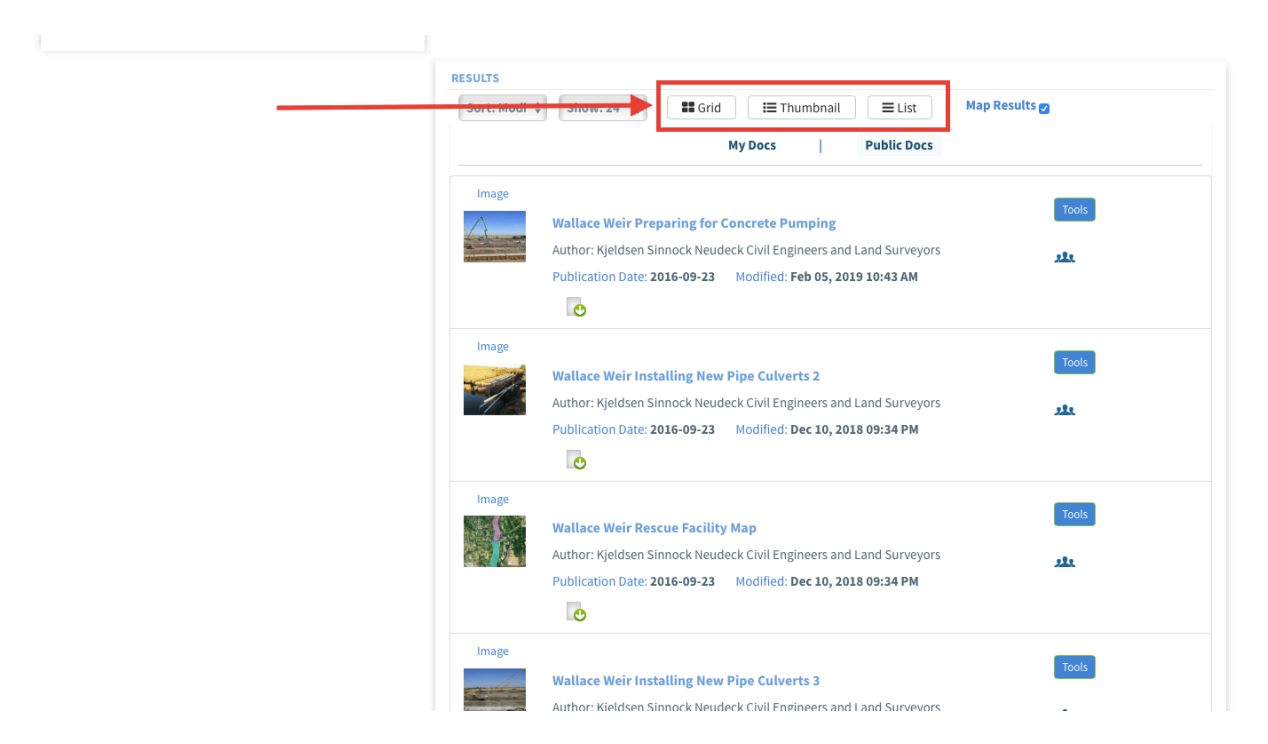

You can also change the library format from thumbnail to list by clicking on these buttons.

Scroll down to the bottom to go to the next page of results.

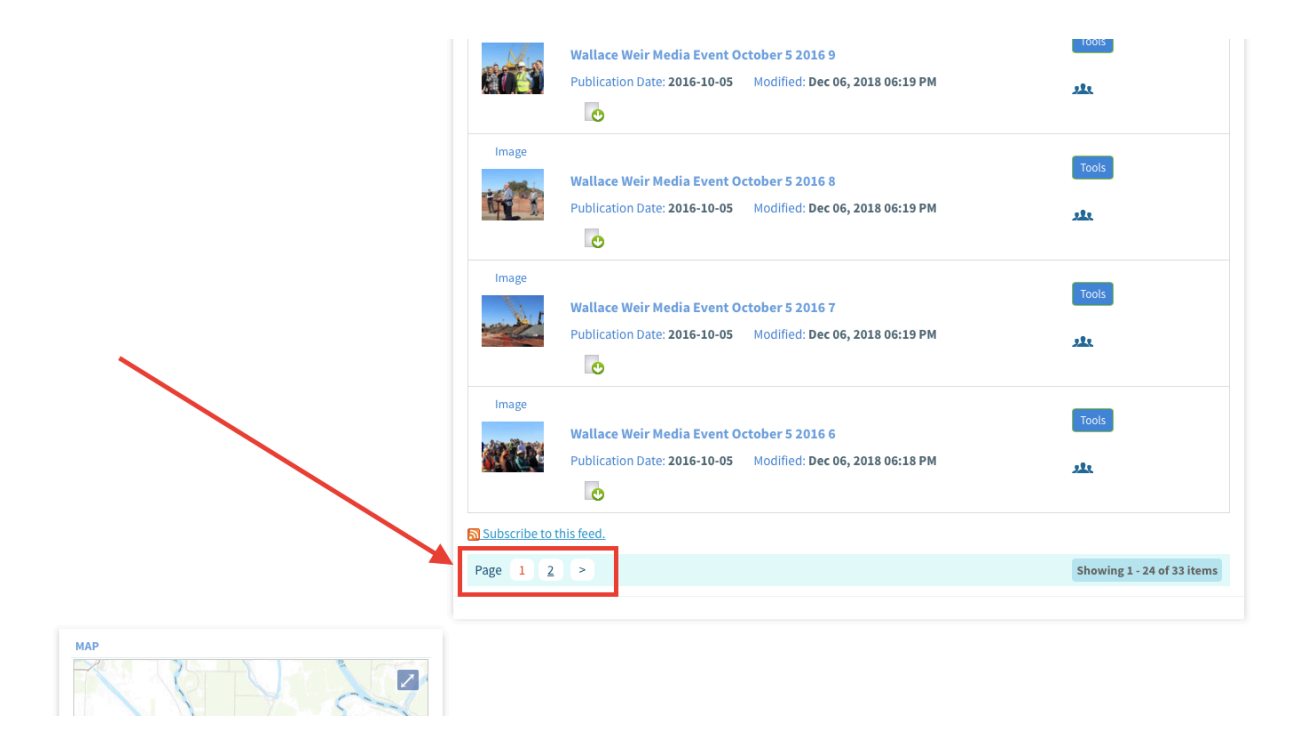

## **PROJECT LIBRARY SEARCH FUNCTION**

Next, let's go over the Project Library built-in search function.

From the homepage, click on the Projects link at the top of the page.

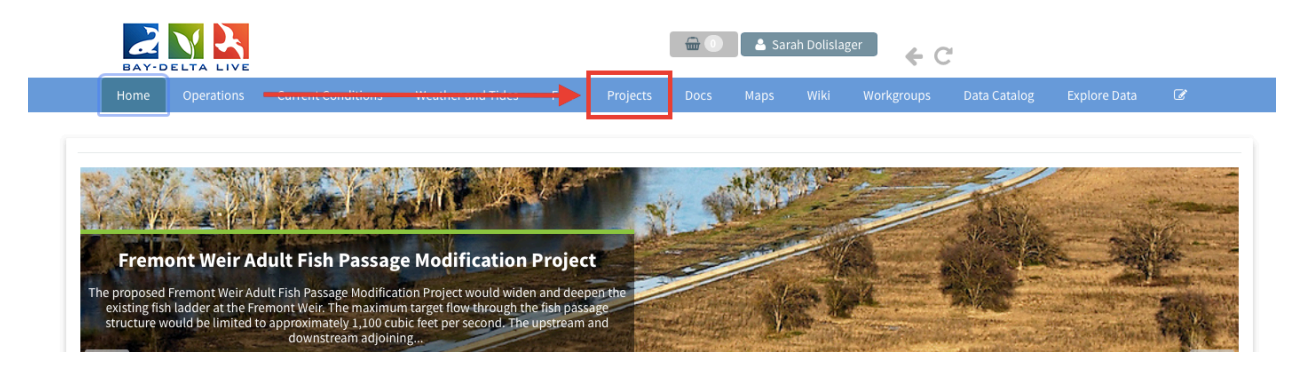

Just like the Document library, the Project library opens to the "What's New" tab.

| BAY-DELTA LIVE                                     |                      |                      |             |        | 💄 Sara         | ah Dolislag | er 🔶 🤆           | 2             |   |  |
|----------------------------------------------------|----------------------|----------------------|-------------|--------|----------------|-------------|------------------|---------------|---|--|
|                                                    |                      |                      |             |        |                |             |                  |               |   |  |
|                                                    |                      | What's New           | Add New     | Search | EcoRestor      | re          |                  |               |   |  |
|                                                    |                      |                      |             |        |                |             |                  |               |   |  |
| PROJECTS                                           |                      |                      |             |        |                |             |                  |               |   |  |
| VIENDE VIENDE                                      | Venice Venice        | e Island<br>Empire 1 | Mine South  |        | Knights Land   | ing Outfal  | l Gate           |               |   |  |
| False River                                        | PIO NID              |                      | King Island | Bshop  | Wallace Weir   | Fish Rescu  | ue Facility      |               | - |  |
| Franks Tract<br>State<br>Recreation<br>Sto<br>Area | N JOAQ               | Mediord              |             |        | The Nigiri Pro | oject: Salm | on Habitat on Ri | e Fields      | - |  |
| Franks Tract                                       | Mandeville<br>Island | Island               |             |        | Managed Agr    | icultural F | loodplain Habita | Investigation |   |  |

Click on the "Search" link in the sub-navigation.

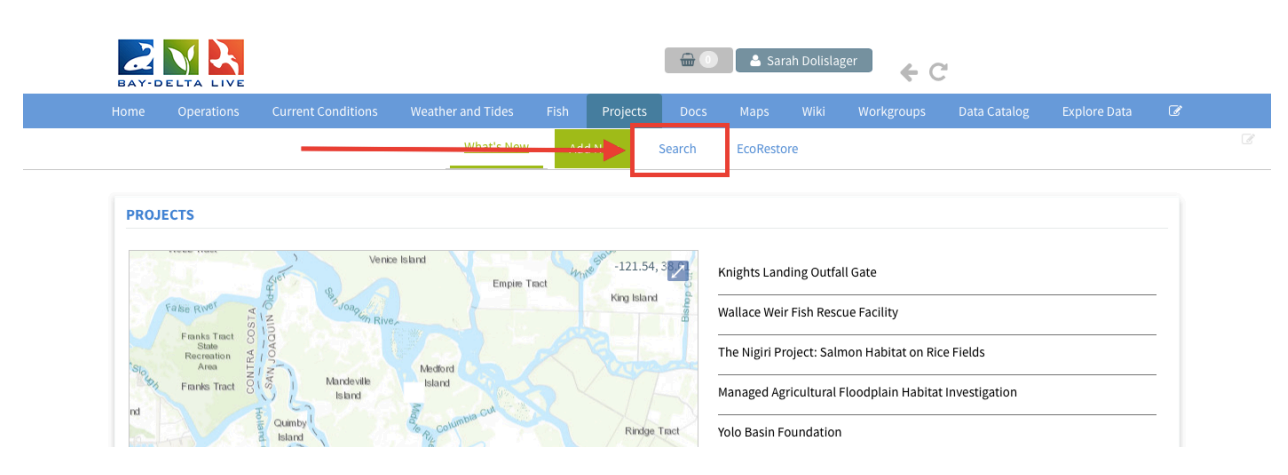

You can see the search form on the left-hand side.

There are several options here that allow you to make a more advanced search.

| Home Operations   | Current Conditions | Weather | and Tides  | Fish | Projects | 5 Docs        | Maps     | Wiki | Workgroups | Data Catalog | Explore Data | Ø |
|-------------------|--------------------|---------|------------|------|----------|---------------|----------|------|------------|--------------|--------------|---|
|                   |                    |         | What's New | Ac   | ld New   | <u>Search</u> | EcoResto | ore  |            |              |              |   |
| SEARCH AND FILTER |                    | ?       |            |      |          |               | -        |      |            |              |              |   |
| Data Source       |                    |         |            |      |          |               |          |      |            |              |              |   |
| all               | \$                 |         |            |      |          |               |          |      |            |              |              |   |
| Search            |                    |         |            |      |          |               |          |      |            |              |              |   |
|                   |                    |         |            |      |          |               |          |      |            |              |              |   |
| Туре              |                    |         |            |      |          |               |          |      |            |              |              |   |
| Sub Type          |                    |         |            |      |          |               |          |      |            |              |              |   |
| all               |                    |         |            |      |          |               |          |      |            |              |              |   |
| Regions           |                    |         |            |      |          |               |          |      |            |              |              |   |
| all               | 4                  |         |            |      |          |               |          |      |            |              |              |   |
| Privacy Settings  |                    |         |            |      |          |               |          |      |            |              |              |   |
| Public            | \$                 |         |            |      |          |               |          |      |            |              |              |   |
|                   |                    |         |            |      |          |               |          |      |            |              |              |   |
| Map Results       | Clear              |         |            |      |          |               |          |      |            |              |              |   |
| Search            | Rese               | t       |            |      |          |               |          |      |            |              |              |   |
|                   |                    |         |            |      |          |               |          |      |            |              |              |   |

The "Data Source" drop-down menu option helps you narrow down your search by choosing a specific source. If one of these options does not apply to your search, select "All."

|                |      |       | What's | New | Add New | <u>Search</u> | EcoResto | re | <br> |  |
|----------------|------|-------|--------|-----|---------|---------------|----------|----|------|--|
|                |      |       |        |     |         |               |          |    |      |  |
| SEARCH AND F   | ITER |       |        |     |         |               |          |    |      |  |
| SEARCHARDT     | LILK |       | r      |     |         |               |          |    |      |  |
| Data Source    |      |       |        |     |         |               |          |    |      |  |
| all            |      | \$    |        |     |         |               |          |    |      |  |
| Cearch         |      |       |        |     |         |               |          |    |      |  |
|                |      |       |        |     |         |               |          |    |      |  |
| Туре           |      |       |        |     |         |               |          |    |      |  |
| all            |      | ;     |        |     |         |               |          |    |      |  |
| SubType        |      |       |        |     |         |               |          |    |      |  |
| all            |      |       |        |     |         |               |          |    |      |  |
|                |      |       |        |     |         |               |          |    |      |  |
| Privacy Settin | gs   |       |        |     |         |               |          |    |      |  |
| Public         |      | 4     |        |     |         |               |          |    |      |  |
|                |      |       | 9      |     |         |               |          |    |      |  |
| Map Result     | s    | Clear |        |     |         |               |          |    |      |  |
| Search         |      | Rese  | t      |     |         |               |          |    |      |  |
| ocuren         |      |       |        |     |         |               |          |    |      |  |

The next box is "Search." Here you can type a keyword and the results will show projects with the keyword in the title or metadata.

| Home Operations   | Current Conditions | Weather and Tides | Fish | Projects | Docs          | Maps     | Wiki | Workgroups | Data Catalog | Explore Data | Ø |
|-------------------|--------------------|-------------------|------|----------|---------------|----------|------|------------|--------------|--------------|---|
|                   |                    | What's New        | Ade  | d New    | <u>Search</u> | EcoResto | re   |            |              |              |   |
| SEARCH AND FILTER |                    | ?                 |      |          |               |          |      |            |              |              |   |
| Data Source       |                    |                   |      |          |               |          |      |            |              |              |   |
| all<br>Search     | Å                  |                   |      |          |               |          |      |            |              |              |   |
| Туре              |                    |                   |      |          |               |          |      |            |              |              |   |
| all               | \$                 |                   |      |          |               |          |      |            |              |              |   |
| Sub Type          |                    | a II              |      |          |               |          |      |            |              |              |   |
| Regions           | ¥                  | 9                 |      |          |               |          |      |            |              |              |   |
| all               | ÷                  |                   |      |          |               |          |      |            |              |              |   |
| Privacy Settings  |                    |                   |      |          |               |          |      |            |              |              |   |
| Public            | 4                  |                   |      |          |               |          |      |            |              |              |   |
|                   |                    |                   |      |          |               |          |      |            |              |              |   |

The "Type" and "Subtype" drop-down menus help you search for specific types of projects, such as "restoration, research, etc."

|                  |                                                                                             | Current Conditions                                                                                                    |                                                                                                    |                              |                                                                                                    |                                              | Docs                                                                                                    |                                                      |                                                                      |                                                                                                    |                                                                        |                                      |                                                                              |
|------------------|---------------------------------------------------------------------------------------------|----------------------------------------------------------------------------------------------------|----------------------------------------------------------------------------------------------------|------------------------------|----------------------------------------------------------------------------------------------------|----------------------------------------------|----------------------------------------------------------------------------------------------------|------------------------------------------------------|----------------------------------------------------------------------|----------------------------------------------------------------------------------------------------|------------------------------------------------------------------------|--------------------------------------|------------------------------------------------------------------------------|
|                  |                                                                                             |                                                                                                    |                                                                                                    | What's New                   | Ad                                                                                                    | d New                                        | <u>Search</u>                                                                                                    | EcoResto                                             | re                                                                   |                                                                                                    |                                                                        |                                      |                                                                              |
| RCH AN           | D FILTER                                                                                    |                                                                                                    | ?                                                                                                    |                              |                                                                                                    |                                              |                                                                                                    |                                                      |                                                                      |                                                                                                    |                                                                        |                                      |                                                                              |
| ata Soure        | e                                                                                           |                                                                                                    |                                                                                                    |                              |                                                                                                    |                                              |                                                                                                    |                                                      |                                                                      |                                                                                                    |                                                                        |                                      |                                                                              |
| earch            |                                                                                             |                                                                                                    | \$                                                                                                    |                              |                                                                                                    |                                              |                                                                                                    |                                                      |                                                                      |                                                                                                    |                                                                        |                                      |                                                                              |
| ype              |                                                                                             |                                                                                                    |                                                                                                    |                              |                                                                                                    |                                              |                                                                                                    |                                                      |                                                                      |                                                                                                    |                                                                        |                                      |                                                                              |
| ub Type          |                                                                                             |                                                                                                    | •                                                                                                    |                              |                                                                                                    |                                              |                                                                                                    |                                                      |                                                                      |                                                                                                    |                                                                        |                                      |                                                                              |
| all              |                                                                                             |                                                                                                    | ¢                                                                                                    |                              |                                                                                                    |                                              |                                                                                                    |                                                      |                                                                      |                                                                                                    |                                                                        |                                      |                                                                              |
| all<br>rivacy Se | ttings                                                                                      |                                                                                                    | \$                                                                                                    |                              |                                                                                                    |                                              |                                                                                                    |                                                      |                                                                      |                                                                                                    |                                                                        |                                      |                                                                              |
| Public           |                                                                                             |                                                                                                    | \$                                                                                                    |                              |                                                                                                    |                                              |                                                                                                    |                                                      |                                                                      |                                                                                                    |                                                                        |                                      |                                                                              |
|                  | RCH ANI<br>ata Source<br>all<br>earch<br>all<br>ab Type<br>all<br>agions<br>all<br>ivacy Se | RCH AND FILTER ata Source ata Source arch pe all all all gious all all | RCH AND FILTER<br>sta Source<br>all<br>earch<br>pe<br>all<br>all<br>gjords<br>all<br>all<br><br>all<br><br><br>all<br><br><br><br><br><br><br> | RCH AND FILTER ?  sta Source | What's New RCH AND FILTER  RCH AND FILTER  RCH and Filtre  ata Source  - all ata content of the second of the second of the | What's New   RCH AND FILTER   ?   ata Source | What's New Add New RCH AND FILTER  RCH AND FILTER  RCH and Filter  RCH and Filter RCH and Filter  RCH and Filter RCH and Filter RCH and Filter RCH and Filter RCH and Filter RCH and Filter RCH and Filter RCH | What's New Add New   RCH AND FILTER   ?   ata Source | What's New Add New Search EcoResto   RCH AND FILTER   P   ata Source | What's New Add New Search EcoRestore   RCH AND FILTER   ?   ata Source   all   all   all   all   all   all   all   all   all   all | What's New Add New Search EcoRestore   RCH AND FILTER   ?   ata Source | What's New Add New Search EcoRestore | What's New Add New Search   EcoRestore  RCH AND FILTER   P        ata Source |

The "Regions" drop-down menu gives you the option to select, "current map extent." This refers to the map shown below the search form. You can zoom in and out on the map or move it with your mouse cursor. If you want to search beyond the map extent, keep the drop-down menu selection on "all."

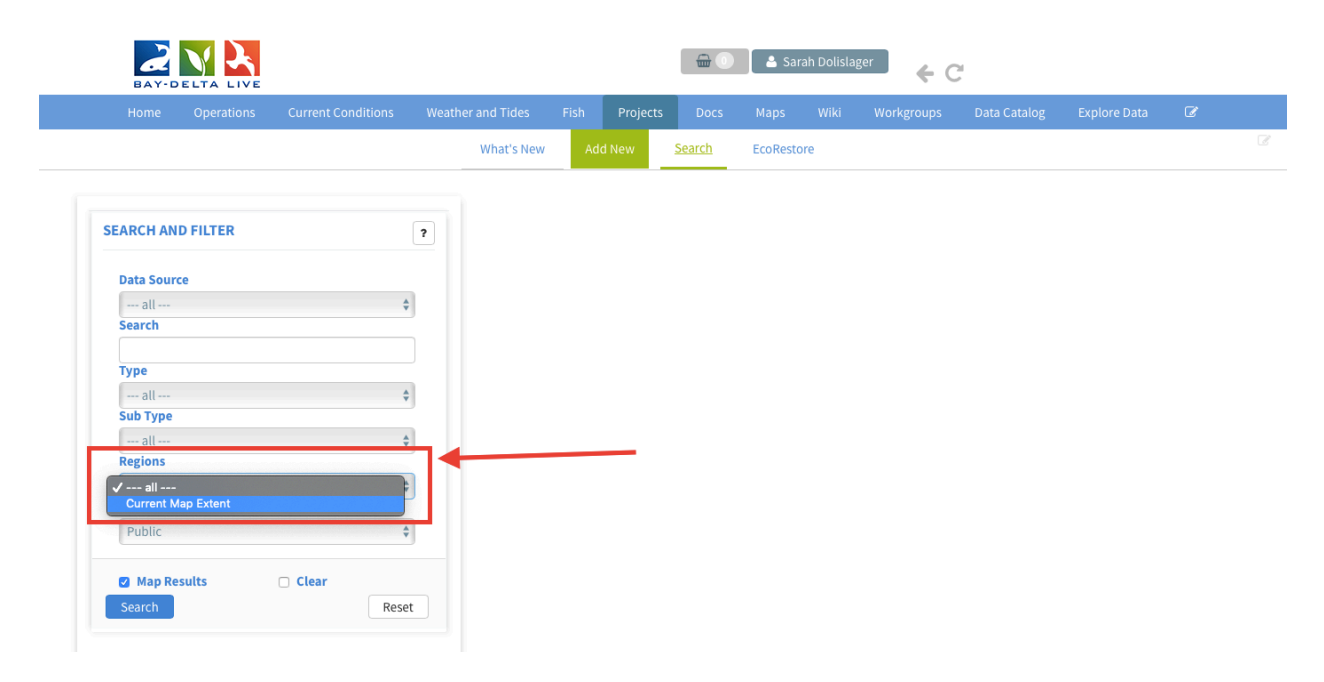

The "Privacy Settings" drop-down menu allows you to specify your search within the public documents or your private documents if you haven't already selected one on the right-hand side.

| Home Operations   | Current Conditions | Weather and Tides | Fish | Projects | Docs          | Maps     | Wiki | Workgroups | Data Catalog | Explore Data | Ũ |
|-------------------|--------------------|-------------------|------|----------|---------------|----------|------|------------|--------------|--------------|---|
|                   |                    | What's New        | Ac   | ld New   | <u>Search</u> | EcoResto | re   |            |              |              |   |
| SEARCH AND FILTER |                    | ?                 |      |          |               |          |      |            |              |              |   |
| Data Source       |                    |                   |      |          |               |          |      |            |              |              |   |
| all<br>Search     | ÷                  |                   |      |          |               |          |      |            |              |              |   |
| Туре              |                    |                   |      |          |               |          |      |            |              |              |   |
| all               | \$                 |                   |      |          |               |          |      |            |              |              |   |
| Sub Type          |                    |                   |      |          |               |          |      |            |              |              |   |
| Regions           | Ŧ                  | J                 |      |          |               |          |      |            |              |              |   |
| all               | \$                 |                   |      | _        |               |          |      |            |              |              |   |
| Privacy Settings  |                    |                   |      |          |               |          |      |            |              |              |   |
| Public            | \$                 |                   |      |          |               |          |      |            |              |              |   |
|                   |                    | -                 |      |          |               |          |      |            |              |              |   |

Let's show an example.

Type the keyword "EcoRestore" in the search box and choose "Restoration" from the Type dropdown menu.

The results will automatically generate on the right when you select a Type.

| Home Operations   | Current Conditions | Weather and Tides | Fish | Projects | Docs          | Maps      | Wiki | Workgroups | Data Catalog | Explore Data | Ũ |
|-------------------|--------------------|-------------------|------|----------|---------------|-----------|------|------------|--------------|--------------|---|
|                   |                    | What's New        | Ad   | d New    | <u>Search</u> | EcoReston | e    |            |              |              |   |
| SEARCH AND FILTER |                    | ?                 |      |          |               |           |      |            |              |              |   |
| Data Source       |                    |                   |      |          |               |           |      |            |              |              |   |
| all               | ÷                  |                   |      |          |               |           |      |            |              |              |   |
| Search            |                    |                   |      |          |               |           |      |            |              |              |   |
| EcoRestore        |                    |                   |      |          |               |           |      |            |              |              |   |
| Туре              |                    |                   |      |          |               |           |      |            |              |              |   |
| Restoration       | ÷                  | •                 |      |          | •             |           |      |            |              |              |   |
| Sub Type          |                    |                   |      |          |               |           |      |            |              |              |   |
| all               | ÷                  |                   |      |          |               |           |      |            |              |              |   |
| Regions           |                    |                   |      |          |               |           |      |            |              |              |   |
| all               | ÷                  |                   |      |          |               |           |      |            |              |              |   |
| Privacy Settings  |                    |                   |      |          |               |           |      |            |              |              |   |
| Public            | \$                 |                   |      |          |               |           |      |            |              |              |   |
|                   |                    |                   |      |          |               |           |      |            |              |              |   |

You can scroll through the results and move to the next page of the library at the bottom.

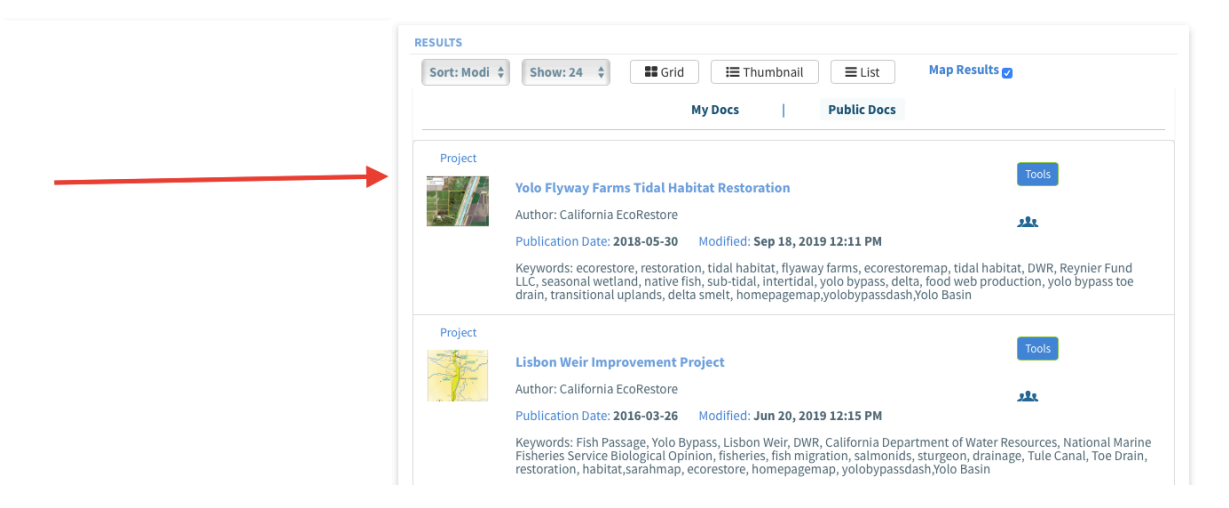

Remember, If you know the exact title of the document or Project, you can type that in the "Search" box and the item will show in the results.

This concludes the "How to Use the Search Function" tutorial.